## 如何安裝與下載撥放 DVD 光碟課程軟體

- 一、請至 KMPlayer 官方網站:http://www.kmplayer.com/。
- 二、請點選" Download Now FREE KMPlayer"(下載該軟體)。

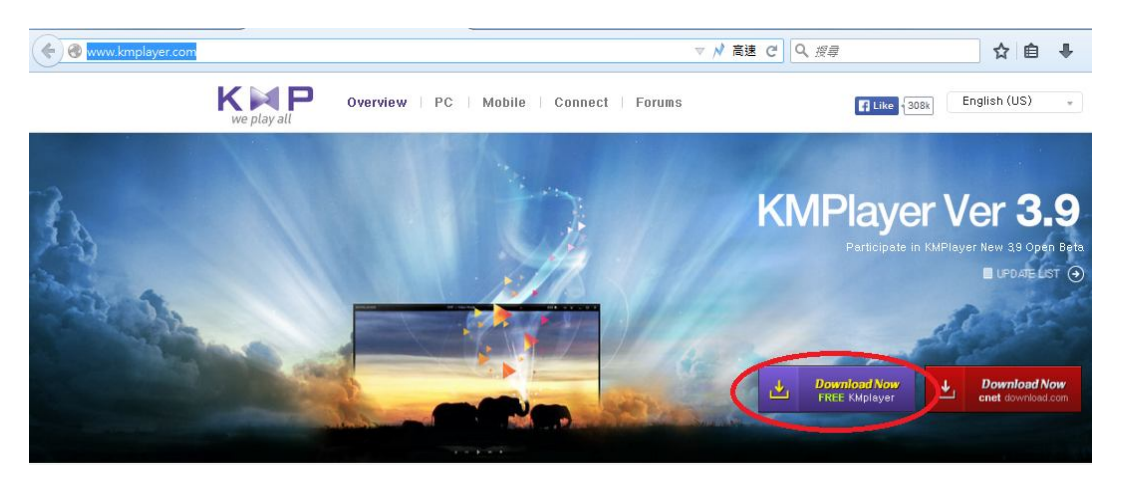

三、此時,依瀏覽器不同,會出現「儲存」或「立即執行」

| 關啟中: 3.9.1.132 20150106114303.exe                                                                                                    | X                                                                                                    |
|----------------------------------------------------------------------------------------------------|----------------------------------------------------------------------------------------------------|
| 您已決定開啟:<br>■ 3.9.1.132_20150106114303.exe<br>檔案類型: Binary File ( 34.2 MB )<br>從: http://cdn.kmplayer.com<br>你確定要做在此檔案 2                                                                                       |                                                                                                    |
| 儲存取消                                                                                                    | í                                                                                                    |
| 立即執行」:直接安裝該軟體。                                                                                                    | -                                                                                                    |
| 講習檔案 - 安全性響告 × 是否要執行這個檔案? ● 名稱: 3.9.1.132 20150106114303.exe 發行者: Pandora TV Co.Ltd. 類型: 應用程式 來自: F: ● 開幣這個檔案前一定要先詢問(例) ● 開幣這個檔案前一定要先詢問(例) ● 離然來自網際網路的檔案可能是有用的,但是這個檔案類型 有可能會傷害您的電腦。請只執行來自您所信任發行者的軟 ● 有什麼樣的風險? | 4                                                                                                    |
|                                                                                                    | <ul> <li>開啟中: 3.9.1.132_20150106114303.exe</li> <li>您已決定開啟:         <ul> <li>③ 3.9.1.132_20150106114303.exe</li> <li>檔案類型: Binary File (34.2 MB)</li> <li>從: http://cdn.kmplayer.com</li> <li>您確定要儲存此檔案?</li> <li></li></ul></li></ul> |

01、選擇「儲存」:下載至指定位置後,再進行安裝。

- 四、安裝步驟說明:
  - 01、安裝步驟1、選擇"TradChinese"(繁體中文)後,請點選"ok"。

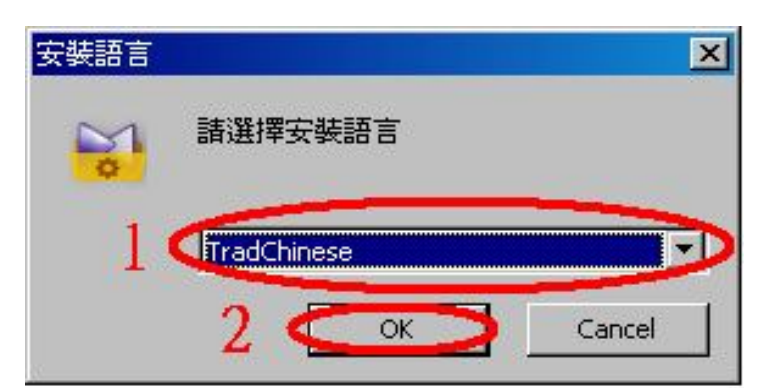

02、安裝步驟 2、請點選"下一步"。

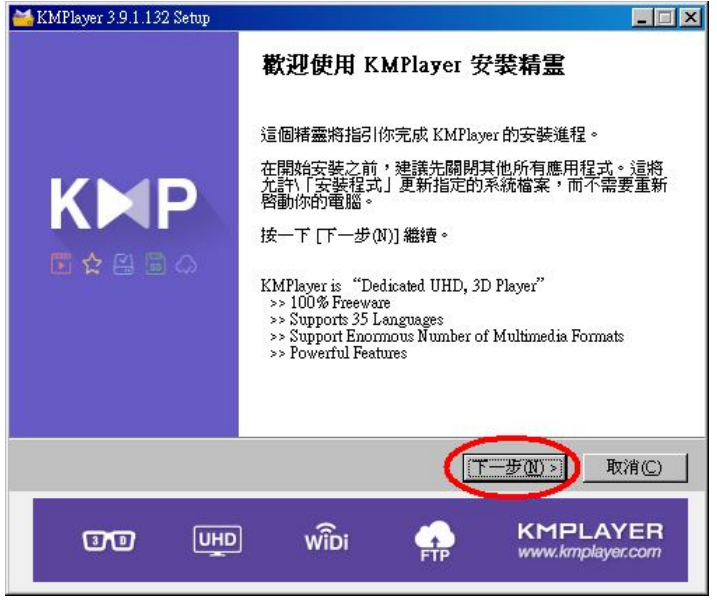

03、安裝步驟3、請點選"我接受"。

| 🕌 KMPlayer 3.9.1.132                                                                                                    | Setup                                                                                                    |                                                                                                    |                                                                                        |                                                                     | X |
|----------------------------------------------------------------------------------------------------|----------------------------------------------------------------------------------------------------|----------------------------------------------------------------------------------------------------|----------------------------------------------------------------------------------------|---------------------------------------------------------------------|---|
| KMPLAYER                                                                                                    | <b>授權</b> [<br><b>7</b> 在安                                                                                          | <b>協議</b><br>F裝 KMPlayer 之                                                                                    | 前,諸檢閱授                                                                                 | 權條款。                                                                |   |
| 檢閱協議的其餘部                                                                                                    | ß分,諸按 [Pg                                                                                                    | (Dn] 往下捲動頁                                                                                                    | 〔面∘                                                                                    |                                                                     |   |
| By installing<br>Agreement ar<br>easily at any<br>Agreement an<br>KMPlayer® : <u>h</u><br>PandoraTV® : <u>h</u><br>PANDORATV® | this applica<br>nd Privacy<br>time. For n<br>d Privacy P<br><u>tp://www.km<br/>nttp://info.par</u><br>Co., Ltd., KM | ation you ag<br>Policy. You<br>nore inform:<br>Policy, please<br>aplayer.com<br>ndora.tw?m=s<br>APlayer® Terr | gree to the<br>can remov<br>ation about<br>e click on fo<br>service_use_1<br>ms of Use | End User License  e this application End User License llowing link. |   |
| ,<br>如果你接受協議中<br>裝程式將會關閉。                                                                                                    | P的條款,按−<br>必須要接受協                                                                                                   | -下 [我同意(I)]<br>3議才能安裝 K                                                                                       | 繼續安裝。如<br>MPlayer。                                                                     | <br>果你選取 [取消(C)] ,安                                                 |   |
| [Version : 3.9.1.132] \                                                                                                    | www.kmplayer.                                                                                                    | com                                                                                                    | Ŀ−#®                                                                                   | 我接受① 取消(C)                                                          |   |
| ា                                                                                                    | ШНО                                                                                                    | wîn:                                                                                                    | -                                                                                      | KMPLAYER                                                            |   |

04、安裝步驟4、請點選"下一步"。

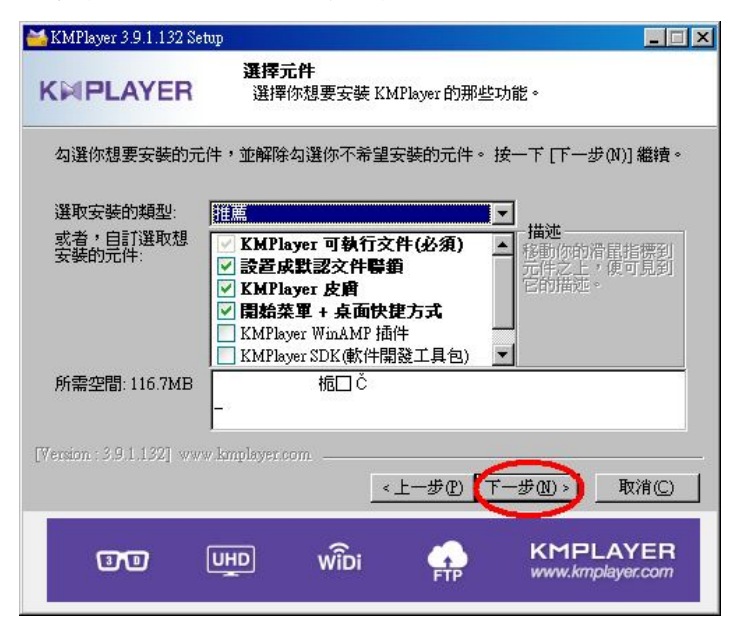

05、安裝步驟5、請點選"安裝"。

甲、如要變更安裝位置,請先點"瀏覽",更改安裝路徑。

| 🐸 KMPlayer 3.9.1.132 Setup            |                                  |         |                |
|---------------------------------------|----------------------------------|---------|----------------|
| KMPLAYER                              | <b>選取安裝位置</b><br>選取 KMPlayer 要安勢 | 的資料夾。   |                |
| Setup 將安裝 KMPlayer 在<br>其他的資料夾。 按一下 [ | 下列資料夾。要安裝到<br>安裝(1)] 開始安裝進程。     | 不同資料夾,按 | -下 [瀏覽(B)] 並選擇 |
| 目標資料夾<br>CNProgram Files/The K        | MPlayer                          | ]       | 瀏覽(B)          |
| 所需空間: 116.7MB<br>可用空間: 31.6GB         |                                  |         |                |
| [Version : 3.9,1,132] www.km          | player.com                       | :一步也 安裝 | ① _ 取消(C) _    |
|                                       | D wîDi                           | FTP     | KMPLAYER       |

06、 安裝步驟 6、請點選"完成",即會開啓 KMPlayer。

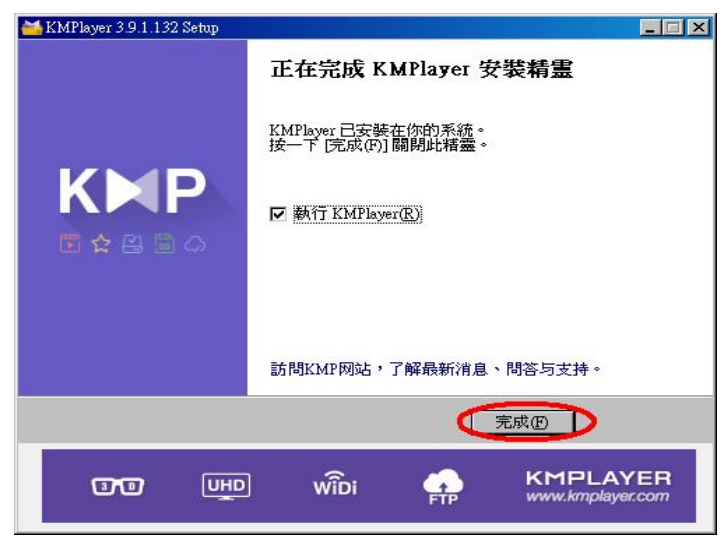

- 五、開始播放 DVD:
  - 01、請先放入 DVD 光碟,在 KMPlayer 的視窗中,選點滑鼠右鍵,即會出現功能選單。
  - 02、請選擇"開啓"→"開啓光碟 X:"。
    - 甲、"開啓光碟 X:"會依個人電腦的配置不同,或有多台光碟機時,請先至"我的電腦"確認 DVD 光碟放置於哪一台光碟機中。

| MKMPlayer ~  |                                   |                   |        | •** E |
|--------------|-----------------------------------|-------------------|--------|-------|
|              | 開啓檔案(F)                           |                   |        |       |
|              | 開啓(N) ▶                           | 開啓檔案(0)           | Ctrl+O |       |
|              | 専輯(M) ▶                           | 開啓 URL            | Ctrl+U |       |
|              | 收藏夾( <u>A</u> ) ▶                 | Open FTP          |        |       |
|              | 開閉檔案 Ctrl+Z                       | 開啓檔案夾(E)          | Ctrl+F |       |
|              |                                   | 開啓檔案導航器(I)        | Ctrl+J |       |
|              | · 通·神·经·中(E) · ·                  | 従 IE 開啓 URL       | Ctrl+I |       |
|              | 土 360か1曲(上) *                     | 開啓最近的檔案(E)        | Ctrl+R |       |
|              |                                   | 重新開啓當前的檔案         | Ctrl+P |       |
|              |                                   | 最近的檔              | •      |       |
|              | 19代まれ(他を小下) ・<br>テ目目目の公共名称(人のた) ト | 最近的字幕             | •      |       |
|              | 音訊(U)                             | 導航器(I)            | •      |       |
|              | 3D subtitle control               | 載入字幕(L)<br>載入外部音訊 |        |       |
|              |                                   | 設定 WDM/BDA        | Ctrl+M |       |
| 54           | WiDi Control                      | 開啓 WDM (TV)       | Ctrl+W |       |
| Enjo         | 摘取()                              | 開唇 BDA (HDTV)     | Ctrl+B |       |
| All B        | ット観( <u>に</u> ) ・                 | 關啓最近使用的設備         | ¢      |       |
| - Me         |                                   | 開唇 DVD            | Ctrl+D |       |
| ler          | 選項(○) ▶                           | 開啓 DVD 檔案         | Ctrl+V |       |
| lay          | 播放清單(Ī) ▶                         | 開督 VCD            | Ctrl+K |       |
| KMP<br>W     | 控制面极(E) Alt+G<br>媒體訊息(I) Alt+J    | 開啓光碟 E:           |        |       |
| ao : oo : oo | 結束(X) Alt+F4                      |                   |        |       |
| 3D = ¢       | 結束(Z) Alt+F4                      | H F H .           |        |       |

六、出現 DVD 播放機的選單畫面。

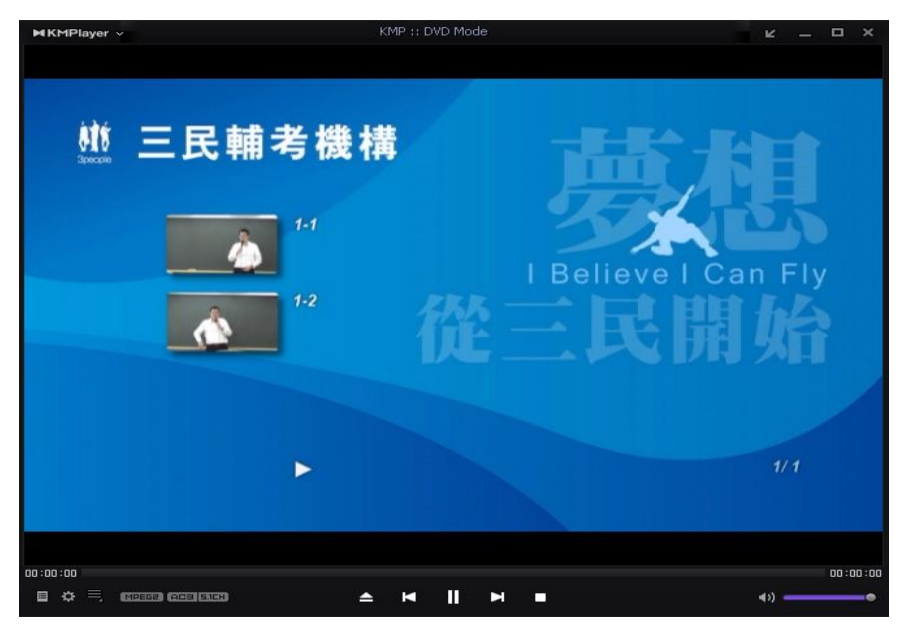

七、溫馨提醒與建議:

01、 為使課程可以正常撥放與順暢,請勿使用開啓"檔案總管"的方式觀看課程。

02、承上,若直接點選光碟片中的 VOB 檔案播放,常會造成影片的播放不正常。

| 組合管理 ▼ 焼錄至光                                                                         | 碟 |              |                                |                  |                              |          |
|-------------------------------------------------------------------------------------|---|--------------|--------------------------------|------------------|------------------------------|----------|
| 📄 文件                                                                                | ^ | 名稱           | <u>^</u>                       | 修改日期             | 類型                           | 大小       |
|                                                                                     |   | ▲ 目前在碟片的檔案   | 寨 (7)                          |                  |                              |          |
|                                                                                     |   | VIDEO_TS.BUP |                                | 2009/5/25 下午 0   | BUP 檔案                       | 32       |
|                                                                                     |   | VIDEO_TS.IFO |                                | 2009/5/25 下午 0   | KMP - DVD Infor              | 32       |
|                                                                                     |   | VIDEO_TS.VOB |                                | 2009/5/25下午 0    | KMP - DVD Movi               | 96       |
|                                                                                     |   | VTS_01_0.BUP |                                | 2009/5/25下午0     | BUP 檔案                       | 64       |
| ▲ 本候被領(C.)<br>● DVD RW 磁碟機(D:)<br>■ 本機磁碟(E:)<br>■ 抽取式磁碟(G:)<br>♀ wmv(\\192.168.0.97 |   | VTS_01_0.IFO |                                | 2009/5/25下午0     | KMP - DVD Infor              | 64       |
|                                                                                     | = | VTS_01_1.VOB | · 類型: BUP 檔案                   | 25 下午 0          | KMP - DVD Movi               | 1,000,03 |
|                                                                                     | 7 | VTS_01_2.VOB | 大小: 64.0 KB<br>修改日期: 2009/5/25 | 下午 06:43 25 下午 0 | KMP - DV <mark>D Movi</mark> | 365,594  |
| 🛖 台北班 (\\192.168.0                                                                  |   | 1            |                                |                  |                              |          |